**Uitleg werking beheerapplicatie** 

ketenmachtigingen voor Intermediairs

1

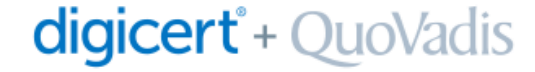

 Wanneer uw organisatie de QuoVadis offerte voor de uitrol van ketenmachtigingen ondertekend retour heeft gestuurd dan krijgt u toegang tot <u>de ketenmachtiging-beheermodule</u>. Deze presentatie legt stap voor stap uit hoe u als intermediair ketenmachtigingen kunt regelen voor uw relaties via de <u>ketenmachtiging-beheermodule</u> van QuoVadis.

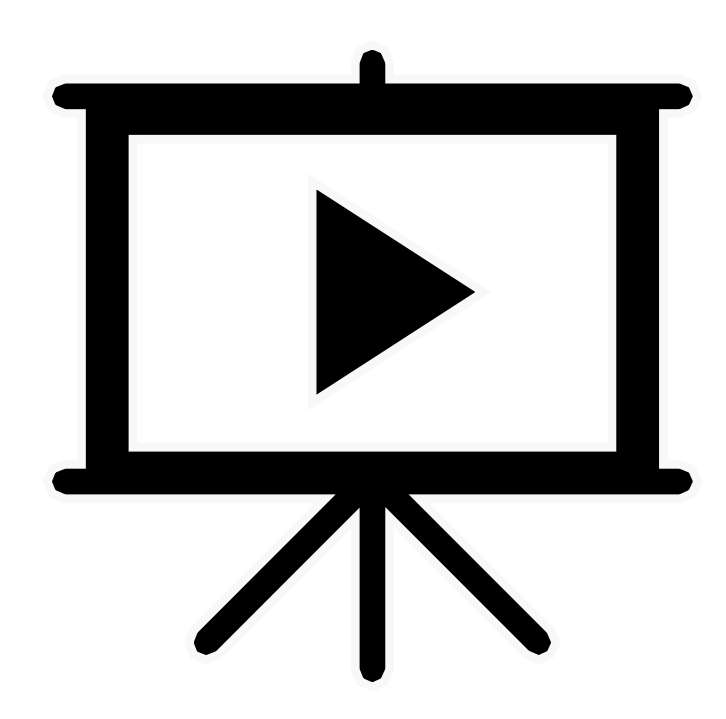

#### Start:

Ga naar de <u>beheermodule voor</u> <u>ketenmachtigingen</u> en start het proces door te kiezen voor 'Voeg toe'.

digicert + QuoVadis

Let op: als er meerdere KvK's in de Beheermodule beheerd worden, kies dan rechtsboven in het scherm de juiste KvK.

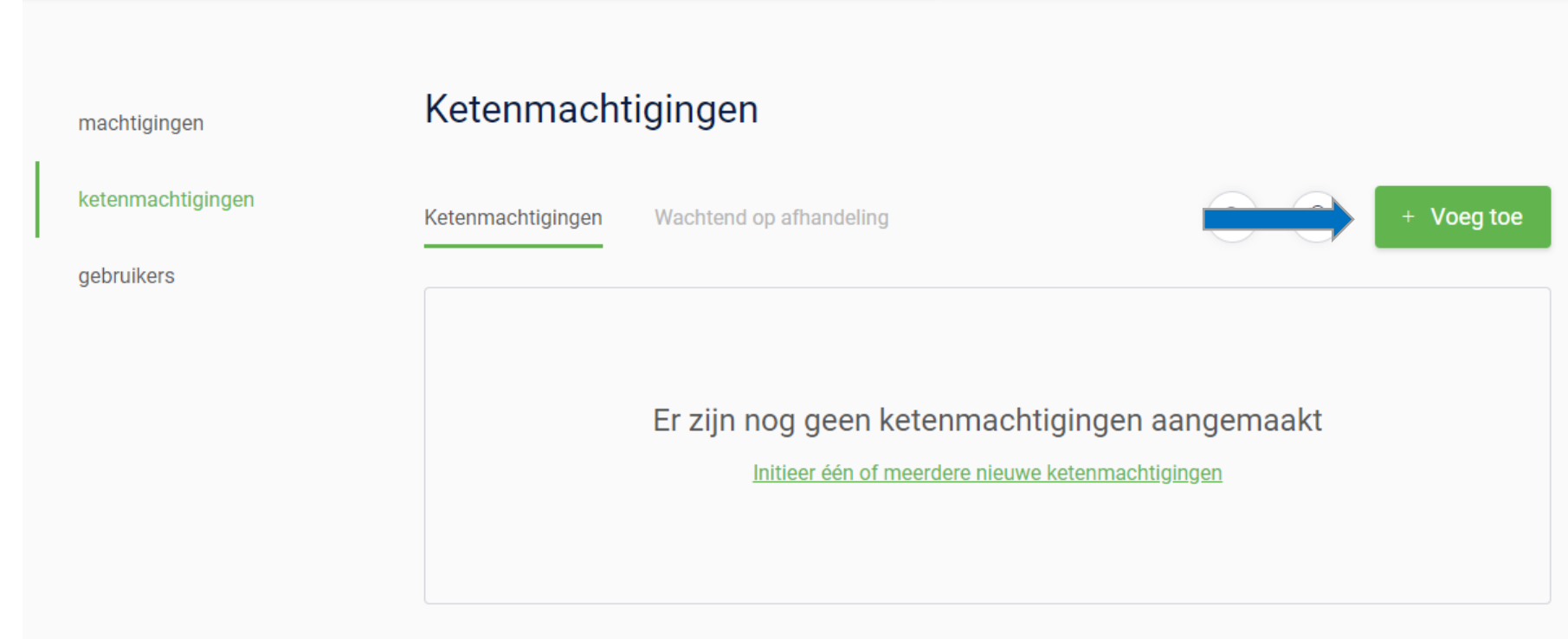

HH

## digicert<sup>®</sup> + QuoVadis

Õ

QuoVadis Global

voor

#### Stap 1: importeer bedrijven

Kies voor 'meerdere bedrijven' en druk op 'Kies een bestand'.

Dit bestand is het Excel-formulier met relaties die u wilt uitnodigen om een ketenmachtiging te verstrekken. U dient deze gegevens zelf te verzamelen en goed te controleren.

Wanneer u slechts één bedrijf wilt uitnodigen, dan kan dit via de optie 'Eén bedrijf'.

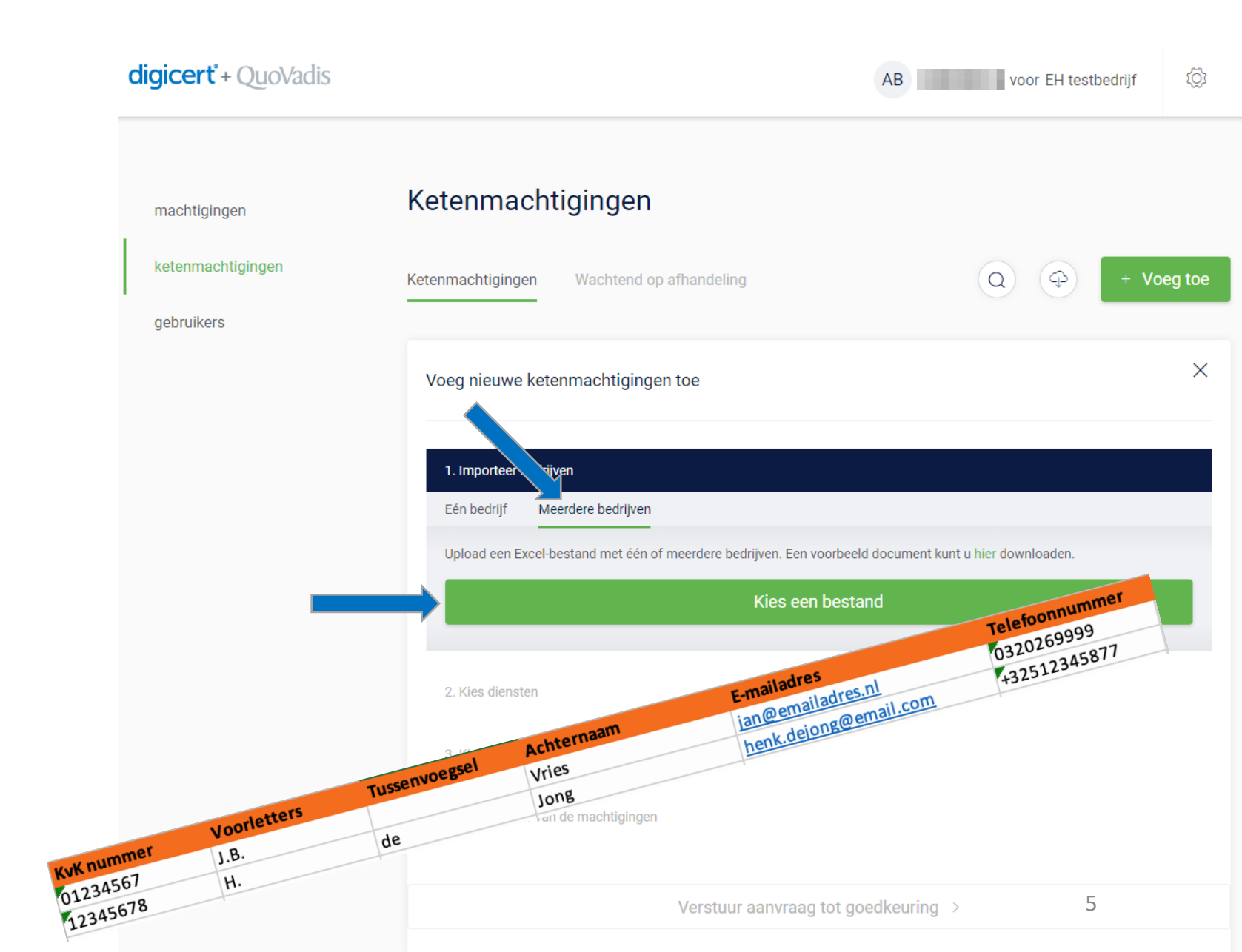

## digicert° + QuoVadis

#### Stap 2: importeer bedrijven

digicert<sup>\*</sup> + QuoVadis

In dit voorbeeld zijn er 2 bedrijven geïmporteerd. U kunt tot maximaal 1000 bedrijven tegelijk uploaden.

Het importeren van 1 bedrijf kan handig zijn als er een relatie is die andere wensen heeft dan andere relaties.

Bijvoorbeeld wanneer de relatie voor slecht 1 dienst of voor een kortere periode dan 5 jaar een ketenmachtiging wilt afstaan.

LET OP: is het eerste cijfer van een KvK nummer een '0' en verdwijnt deze na het invullen in het upload-bestand? Let er dan op dat u de eerste kolom als 'tekst-veld' opslaat.

| ketenmachtigingen vachtend op afhandeling vachtend op afhandeling vachtend vachtend | ketenmachtigingen Ketenmachtigingen Wachtend op afhandeling *** V   gebruikers Voeg nieuwe ketenmachtigingen toe   Importeer bedrijven   2 bedrijf   01234567 J.B.   Vries 0320269999   jan@emailadres.nl   12345678 H. de   Jong +32512345877   henk.dejong@email.com                                                                                                    |                                                     |                                                  |                                           |                                            |          |
|----------------------------------------------------------------------------------------------------|----------------------------------------------------------------------------------------------------|-----------------------------------------------------|--------------------------------------------------|-------------------------------------------|--------------------------------------------|----------|
| gebruikers   Voeg nieuwe ketenmachtigingen toe     Importeer bedrijven     2 bedrijf     01234567   J.B.   Vries   0320269999   jan@emailadres.nl     I2345678   H. de   Jong   +32512345877   henk.dejong@email.com     Importeer bedrijven >                                                                                                    | gebruikers   Voeg nieuwe ketenmachtigingen toe     Importeer bedrijven     2 bedrijf     01234567   J.B.   Vries   0320269999   jan@emailadres.nl   12345678   H. de   Jong   +32512345877   henk.dejong@email.com     Importeer bedrijven >                                                                                                    |                                                     |                                                  |                                           |                                            |          |
| Voeg nieuwe ketenmachtigingen toe         Importeer bedrijven         2 bedrijf                                                                                                    | Voeg nieuwe ketenmachtigingen toe         Importeer bedrijven         2 bedrijf                                                                                                    |                                                     |                                                  |                                           |                                            |          |
| Importeer bedrijven         2 bedrijf         01234567       J.B.       Vries       0320269999       jan@emailadres.nl       OK         12345678       H. de       Jong       +32512345877       henk.dejong@email.com       OK         Importeer bedrijven >                                                                                                    | Importeer bedrijven         2 bedrijf       1234567       J.B.       Vries       0320269999       jan@emailadres.nl       Importeer bedrijven       Importeer bedrijven       Importeer bedrij     |                                                     | Voeg nieuwe ketenmachtiginger                    | n toe                                     |                                            |          |
| Importeer bedrijven         2 bedrijf         01234567       J.B.         Vries       0320269999       jan@emailadres.nl         12345678       H. de       Jong       +32512345877       henk.dejong@email.com       OK         Importeer bedrijven >                                                                                                    | Importeer bedrijven         2 bedrijf                                                                                                    |                                                     |                                                  |                                           |                                            |          |
| 2 bedrijf         01234567       J.B.       Vries       0320269999       jan@emailadres.nl       OK         12345678       H. de       Jong       +32512345877       henk.dejong@email.com       OK         Importeer bedrijven >                                                                                                    | 2 bedrijf         01234567       J.B.       Vries       0320269999       jan@emailadres.nl       Importeer bedrijven       Importeer bedrijven | nporteer bedrijven                                  |                                                  |                                           |                                            |          |
| 01234567       J.B.       Vries       0320269999       jan@emailadres.nl       OK         12345678       H. de       Jong       +32512345877       henk.dejong@email.com       OK         Importeer bedrijven >                                                                                                    | 01234567       J.B.       Vries       0320269999       jan@emailadres.nl       Importegration         12345678       H. de       Jong       +32512345877       henk.dejong@email.com       Importegration         Importegration         S         S         A. Kies gebruikers         A. Kies de duur van de machtigingen                                                                                                    |                                                     |                                                  |                                           |                                            |          |
| 12345678       H. de       Jong       +32512345877       henk.dejong@email.com       OK         Importeer bedrijven >         3. Kies gebruikers                                                                                                    | 12345678       H. de       Jong       +32512345877       henk.dejong@email.com         Importeer bedrijven       >         3. Kies gebruikers       4. Kies de duur van de machtigingen                                                                                                    | 2 bedrijf                                           |                                                  |                                           |                                            |          |
| Importeer bedrijven > 3. Kies gebruikers                                                                                                    | Importeer bedrijven ><br>3. Kies gebruikers<br>4. Kies de duur van de machtigingen                                                                                                    | <b>2 bedrijf</b><br>01234567 J.B.                   | Vries                                            | 0320269999                                | jan@emailadres.nl                          | ОК       |
| 3. Kies gebruikers                                                                                                    | 3. Kies gebruikers<br>4. Kies de duur van de machtigingen                                                                                                    | <b>2 bedrijf</b><br>01234567 J.B.<br>12345678 H. de | Vries<br>Jong                                    | 0320269999<br>+32512345877                | jan@emailadres.nl<br>henk.dejong@email.com | ОК       |
|                                                                                                    |                                                                                                    | <b>2 bedrijf</b><br>01234567 J.B.<br>12345678 H. de | Vries<br>Jong<br>Importeer                       | 0320269999<br>+32512345877<br>bedrijven > | jan@emailadres.nl<br>henk.dejong@email.com | ОК       |
|                                                                                                    |                                                                                                    | <b>2 bedrijf</b><br>01234567 J.B.<br>12345678 H. de | Vries<br>Jong<br>Importeer<br>3. Kies gebruikers | 0320269999<br>+32512345877<br>bedrijven > | jan@emailadres.nl<br>henk.dejong@email.com | OK<br>OK |
|                                                                                                    |                                                                                                    | <b>2 bedrijf</b><br>01234567 J.B.<br>12345678 H. de | Vries<br>Jong                                    | 0320269999<br>+32512345877                | jan@emailadres.nl<br>henk.dejong@email.com |          |

#### Stap 2: importeer bedrijven

Als er velden zijn die niet aan de eisen voldoen of die niet zijn ingevuld maar essentieel zijn, dan ziet u een 'waarschuwingsdriehoek' bij dit betreffende veld.

Het bestand kan dan niet worden verwerkt.

Advies: corrigeer eerst de velden in het originele upload-bestand en ga dan terug naar stap 1 en upload het bestand opnieuw.

Zodra er geen 'driehoekjes' meer getoond worden kunt het via de knop 'importeer bedrijven' het bestand importeren.

| icert° + QuoVadis |  |
|-------------------|--|

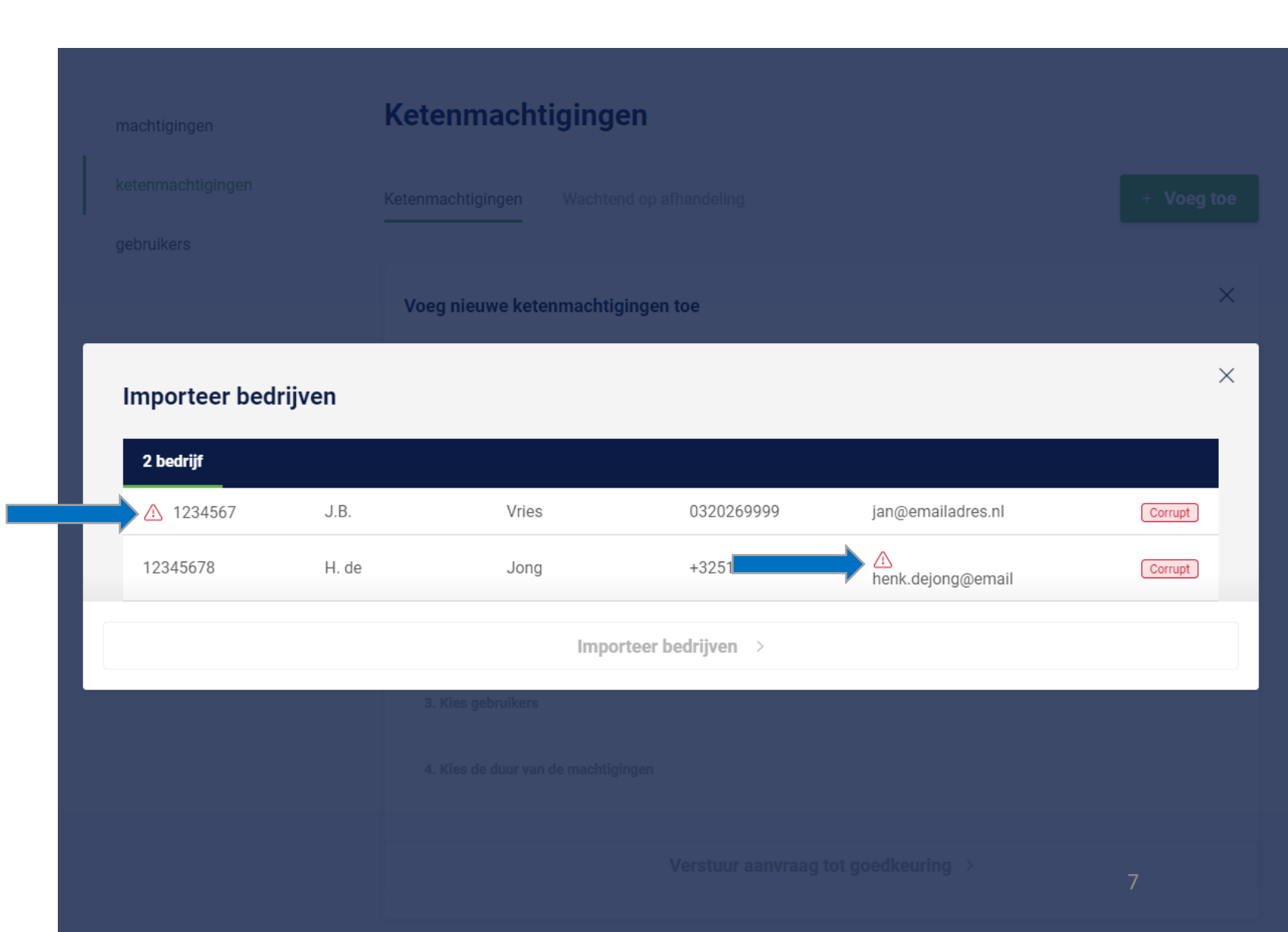

#### Stap 3: Kies diensten

In deze stap koppelt u de diensten waarvoor u een ketenmachtiging wenst te ontvangen.

| machtigingen      | Ketenmachtigingen                                                                |            |
|-------------------|----------------------------------------------------------------------------------|------------|
| ketenmachtigingen | Ketenmachtigingen Wachtend op afhandeling                                        | + Voeg toe |
| gebruikers        | Voeg nieuwe ketenmachtigingen toe                                                | ×          |
|                   | 1. Importeer bedrijven                                                           |            |
|                   | Import van 2 bedrijven <u>bekijk</u>                                             | Ŵ          |
|                   | 2. Kies diensten                                                                 |            |
|                   | Kies één of meerdere diensten waarvoor u wilt inloggen met deze ketenmachtiging. |            |
|                   | Kies diensten                                                                    |            |
|                   | 3. Kies gebruikers                                                               |            |
|                   | 4. Kies de duur van de machtigingen                                              |            |
|                   | Verstuur aanvraag tot goedkeuring >                                              | 8          |

#### Stap 3: Kies diensten

De meeste intermediairs kiezen voor 'Algemene bevoegdheid'. Wanneer u als intermediair een ketenmachtiging krijgt met een 'Algemene bevoegdheid' dan is uw organisatie voor alle diensten, nu en in de toekomst gemachtigd. Bespreek wel eerst goed met uw relatie of hij hiermee akkoord gaat.

Bij een **dienstverlenersmachtiging** bent u voor alle huidige en toekomstige diensten van deze dienstverlener (bijv. UWV) gemachtigd.

U kunt ook zoeken op dienstverleners, bijvoorbeeld 'UWV'. Dan krijgt u een lijst te zien met **specifieke diensten** van het UWV waarvoor u gemachtigd kunt worden.

| achtigingen Ketenmachtigingen                                    |     |        |
|------------------------------------------------------------------|-----|--------|
| Kies een dienst                                                  |     |        |
| Diensten                                                         | UWV | Q      |
|                                                                  |     | A      |
| Algemene Bevoegdheid                                             |     |        |
| Algemene bevoegdheid ①                                           |     |        |
| Stichting Inlichtingenbureau                                     |     |        |
| Dienstverlenersmachtiging voor Stichting<br>Inlichtingenbureau ① |     | EH 3   |
| O Portaal Inlichtingenbureau - Test                              |     | EH /2+ |
| UWV                                                              |     |        |
| Dienstverlenersmachtiging voor UWV ①                             |     | EH / 3 |
| Mijn UWV                                                         |     | EH 3   |

#### Stap 4: Kies gebruiker van ketenmachtigingen

In deze stap koppelt u gebruikers die bij u intern gebruik mogen maken van de ketenmachtigingen van uw relaties die in het upload-bestand staan.

machtigingen

gebruikers

Toelichting: iedere werknemer die binnen de organisatie van een intermediair met ketenmachtigingen gaat werken heeft een actief EH3 middel nodig.

Tijdens het aanvragen van EH3, of later in de gewone beheermodule, bepaalt u waar uw medewerker gemachtigd voor wordt namens uw eigen organisatie.

### Ketenmachtigingen ketenmachtigingen + Voeg toe Ketenmachtigingen Wachtend op afhandeling $\times$ Voeg nieuwe ketenmachtigingen toe 1. Importeer bedrijven Ŵ Import van 2 bedrijven bekijk 2. Kies diensten Ŵ Mijn UWV + Voeg nog een dienst toe 3. Kies gebruikers Kies één of meerdere gebruikers die namens uw organisatie ketenmachtigingen mogen gebruiken. **Kies gebruikers** 4. Kies de duur van de machtigingen 10

digicert + QuoVadis

# Stap 4: Kies gebruiker van ketenmachtigingen

In dit scherm kunt u alle gebruikers binnen uw organisatie vinden die een QuoVadis eHerkenningsmiddel hebben.

U kunt geen EH3 ketenmachtigingen voor bijvoorbeeld het UWV of de Belastingdienst koppelen aan een gebruiker met een lager niveau eHerkenning dan EH3.

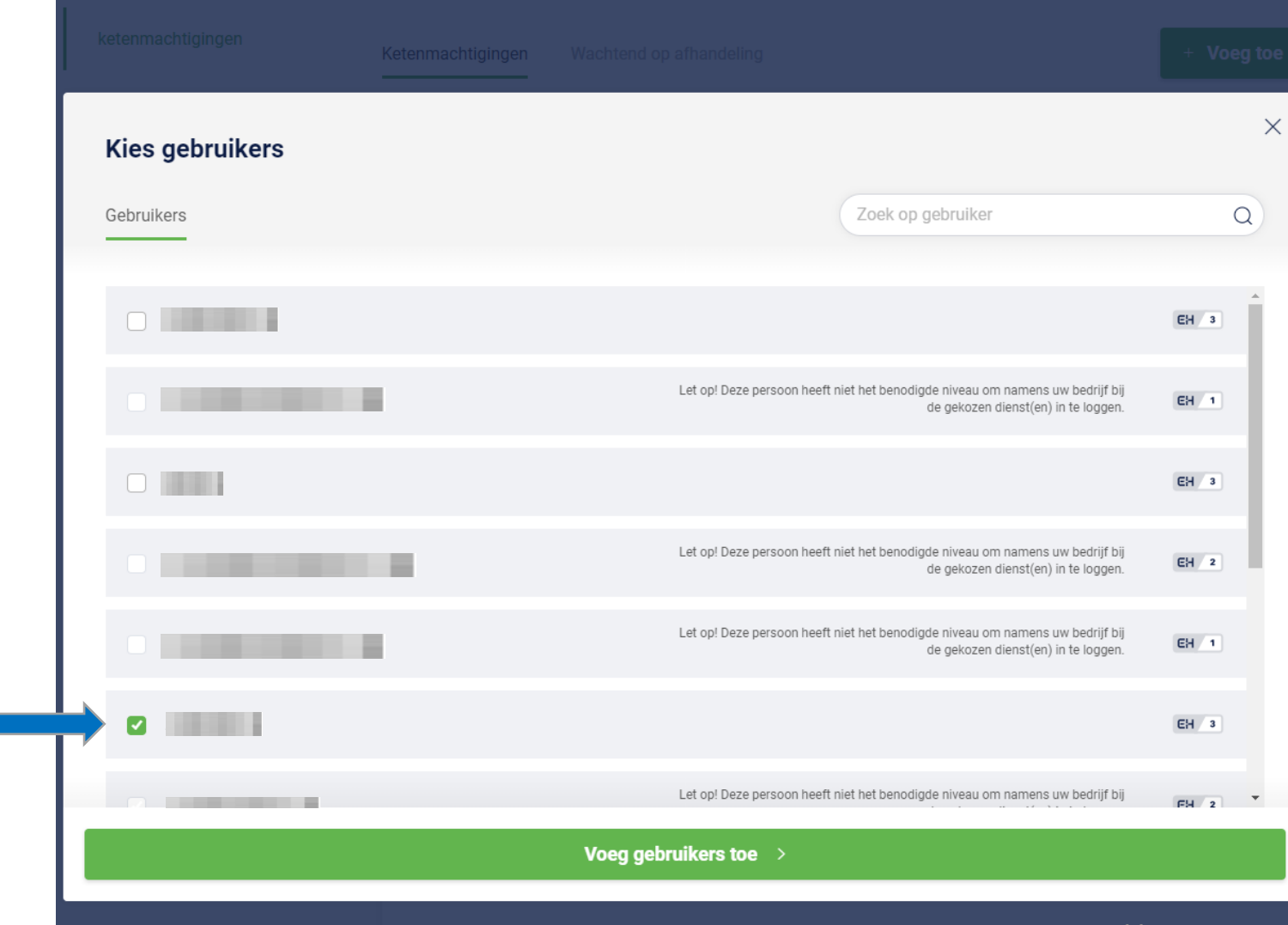

#### Stap 5: Kies duur machtiging

Standaard wordt gekozen voor ketenmachtigingen die 5 jaar geldig zijn. U kunt op verzoek van de klant kiezen voor een kortere periode. De ketenmachtiging kan ook tussentijds worden ingetrokken door uw relatie.

| ketenmachtigingen | Ketenmachtigingen Wachtend op afhandeling | + Voeg toe |
|-------------------|-------------------------------------------|------------|
| gebruikers        |                                           |            |
|                   | Voeg nieuwe ketenmachtigingen toe         | ×          |
|                   | 1. Importeer bedrijven                    |            |
|                   | Import van 2 bedrijven <u>bekijk</u>      | Ŵ          |
|                   | 2. Kies diensten                          |            |
|                   | Dienstverlenersmachtiging voor UWV        | Ŵ          |
|                   | + Voeg nog een dienst toe                 |            |
|                   | 3. Kies gebruikers                        |            |
|                   | A.B. diekstra                             | ЕН 3       |
|                   | + Voeg nog een gebruiker toe              |            |
|                   | 4. Kies de duur van de machtigingen 🕕     |            |
| _                 | 5 jaar (meest gekozen)                    | ~          |
|                   |                                           |            |

#### Stap 6: Verstuur e-mails naar relaties

Vanuit de beheermodule wordt de ketenmachtiging-overeenkomst per email verstuurd naar de contactpersonen en de e-mailadressen die in het uploadbestand zijn opgegeven.

Vul hier de contactgegevens in van de persoon binnen uw organisatie waar uw relaties terecht kunnen met vragen over ketenmachtigingen.

Tot slot is het mogelijk een persoonlijk bericht toe te voegen aan de e-mail die uw relaties gaan ontvangen.

#### Aanvraag versturen

De ketenmachtiging aanvraag gaat verzonden A.B. worden naar de door u opgegeven contactpersonen.

Voor u gaat versturen dient u eerst de contactgegevens van uw organisatie te vermelden, waarmee uw relatie contact kan opnemen als er vragen zijn. Het is tevens mogelijk een persoonlijk <sub>5</sub> bericht toe te voegen aan de begeleidende mail van de ketenmachtiging aanvraag.

# es diensten stverlenersmachtiging voor UWV + Voeg nog een dienst toe es ge Gegevens contactpersoon bij E-mailadres E-mailadres E-mailadres

#### Telefoonnummer

Telefoonnummer

#### Persoonlijk bericht voor de ontvangers

Voeg een persoonlijke notitie toe, deze wordt onderaan de e-mail getoond. Het is niet nodig om toelichting te geven op ketenmachtigingen of de inhoud van deze aanvraag, dat gebeurt in de standaardtekst van de mail.

#### Verzend aanvraag tot goedkeuring

El Zijn nog geen ketenmachtigingen aangemaakt

nitieer één of meerdere nieuwe ketenmachtigingen

# digicert<sup>®</sup> + QuoVadis

 $\times$ 

#### Stap 7: Genereren ketenmachtiging-overeenkomsten

Na afronding van Stap 6 genereren wij op de achtergrond voor alle relaties de bijbehorende ketenmachtiging-overeenkomst. Zij dienen deze overeenkomst vervolgens volgens de bijgevoegde instructies te downloaden, uit te printen en door de wettelijke vertegenwoordiger(s) te laten ondertekenen. Vervolgens dient de ondertekende overeenkomst, mét kopieën van de identiteitsdocument(en) van de wettelijke vertegenwoordigers retour gestuurd te worden naar:

#### QuoVadis - Postbus 18 - 8200AA Lelystad

Via een koppeling met de Kamer van Koophandel, voegen wij adresgegevens van de organisatie en wie de overeenkomst mag ondertekenen toe op de ketenmachtiging-overeenkomst.

Aan het upload bestand heeft u als intermediair al gekoppeld welke machtiging en de duur van de machtiging op het contract vermeld moet worden.

Op deze wijze zorgen we ervoor dat de overeenkomsten van te voren al goed zijn ingevuld en dat de verwerking van de ketenmachtigingen snel en efficiënt geregeld kan worden.

Zodra de ketenmachtiging-overeenkomst door ons is verwerkt en goedgekeurd wordt automatisch de ketenmachtiging in de beheermodule actief en kan de gebruiker binnen uw organisatie namens de relatie inloggen met ketenmachtigingen.

**Uitleg beheermodule: status** 

De status van uw ketenmachtiging

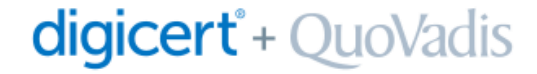

#### **BEHEER VERZONDEN KETENMACHTIGINGEN**

In de ketenmachtiging-beheermodule hebben de verzonden ketenmachtiging-overeenkomsten verschillende statussen. Wij onderscheiden de volgende 'statussen': deze zijn te vinden onder de knop 'wachtend op afhandeling'

- 1. Aanvraag verstuurd de aanvraag is verstuurd naar uw relatie en hij moet nu de bijgeleverde instructies volgen om de ketenmachtiging te activeren.
- 2. Aanvraag ontvangen
  - Het is voor intermediairs handig als zij in de beheermodule kunnen zien of de overeenkomst bij QuoVadis binnen is gekomen.
- 3. Niet compleet /fout
  - Het kan zijn dat contracten bij binnenkomst bijvoorbeeld niet compleet zijn of fout ondertekend. Wij nemen dan contact op met de relatie van intermediair. U als intermediair hoeft niets te doen. Deze status-functionaliteit vindt u ook in de ketenmachtiging-beheermodule.
- 4. Ketenmachtigingen actief

#### Status wachtend op afhandeling

Na het verzenden van de ketenmachtiging-overeenkomst kunt u bij 'wachtend op afhandeling' zien welke relaties de overeenkomst hebben ingediend en wat de status is

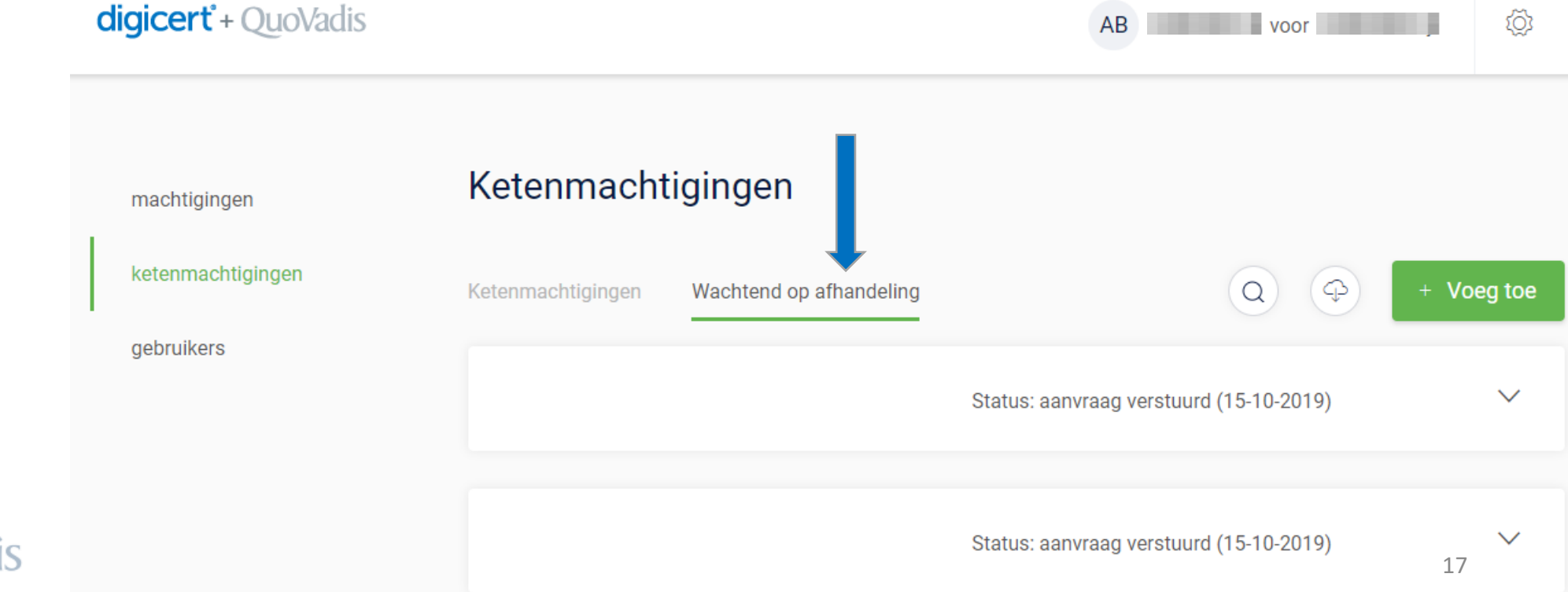

#### Status KvK-nummer niet gevonden

In deze situatie is het KvK-nummer verkeerd ingevuld.

Controleer dit KvK-nummer en voeg het opnieuw toe in een leeg upload-bestand. Deze kunt u vervolgens opnieuw uploaden.

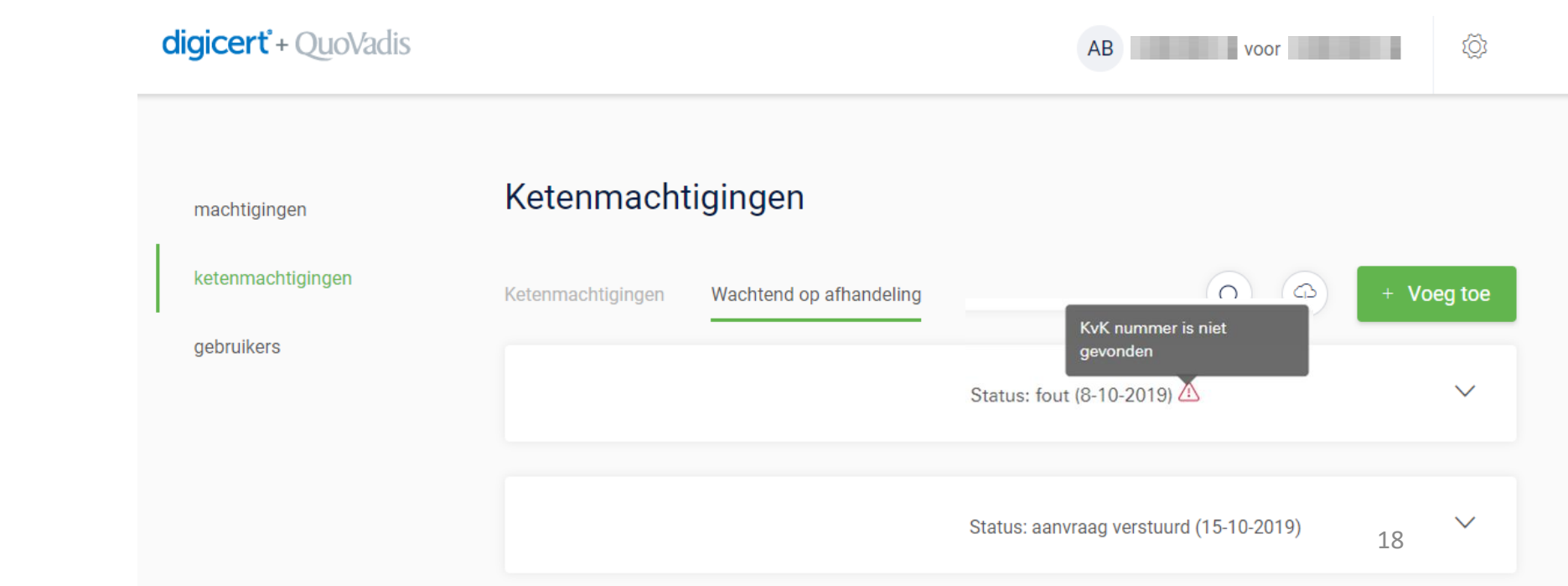

#### Uitnodiging opnieuw versturen 1/3

In het menu 'Wachtend op afhandeling' kunt u de status zien van de uitnodigingen naar uw relaties.

Zijn er relaties die niet hebben gereageerd? Dan kunt u de uitnodiging opnieuw versturen.

| digicert + QuoVadis |                   |                         | AB                                         | (Ö)        |
|---------------------|-------------------|-------------------------|--------------------------------------------|------------|
| machtigingen        | Ketenmacht        | tigingen                |                                            |            |
| ketenmachtigingen   | Ketenmachtigingen | Wachtend op afhandeling |                                            | + Voeg toe |
| gebruikers          |                   |                         | Status: aanvraag verstuurd (18-10-2019)    | ~          |
|                     |                   |                         | Status: aanvraag verstuurd (18-10-2019)    | ~          |
|                     |                   |                         | Status: aanvraag verstuurd (15-10-2019)    | ~          |
|                     |                   |                         | Status: aanvraag verstuurd (15-10-2019)    | ~          |
|                     |                   |                         | Status: aanvraag ontvangen (10-10-2019) 19 | ~          |

#### Uitnodiging opnieuw versturen 2/3

digicert<sup>\*</sup> + QuoVadis

Klik op het pijltje naast de naam van uw relatie die nog niet gereageerd heeft en klik vervolgens op 'versturen' om de optie te krijgen om een uitnodiging nogmaals te verzenden.

| di | <b>gicert°</b> + QuoVadis         |                                          |                         | AB                                      |      | ĝ      |
|----|-----------------------------------|------------------------------------------|-------------------------|-----------------------------------------|------|--------|
|    | machtigingen<br>ketenmachtigingen | Ketenmacht                               | tigingen                |                                         |      |        |
| 1  | gebruikers                        | 61299731                                 | wachtend op afhandeling | Status: aanvraag verstuurd (18-10-2019) |      |        |
|    |                                   | Machtigingen<br>Algemene bevoegd<br>Over | lheid                   |                                         | EH 3 | ~      |
|    |                                   | Algemeen<br>Bedrijfsnaam<br>KvK nummer   |                         | Verstuur opnieuw versturen              |      |        |
|    |                                   | 12345678                                 |                         | Status: aanvraag verstuurd (18-10-2019) |      | ~      |
|    |                                   | 54613965                                 |                         | Status: aanvraag verstuurd (15-10-2019) | 20   | $\sim$ |

#### Uitnodiging opnieuw versturen 3/3

Vervolgens kunt u hier:

de gegevens opnieuw invullen van de contactpersoon naar wie u de uitnodiging (nogmaals) wilt versturen
een persoonlijke notitie toevoegen

Aanvr

verstu

De ketenn

worden na

contactpe

∕oor u da

contactge te vermelo

opnemen

een perso

begeleidei aanvraag.

- uw eigen gegevens invullen.

Tip:

Wilt u een uitnodiging opnieuw versturen naar meerdere relaties? Dan kan het handig zijn om bepaalde gegevens te kopiëren zodat u die eenvoudig kunt hergebruiken.

| rt + QuoVadis                                                                                                    | AB A.B. diekstra voor EH testbedrijf                                                                                                    | Ő |
|----------------------------------------------------------------------------------------------------|----------------------------------------------------------------------------------------------------|---|
| aag opnieuw                                                                                                    | Gegevens contactpersoon bij                                                                                                    | × |
| IFEN<br>igingen<br>achtiging aanvraag gaat verzonden<br>ar de door u opgegeven<br>machtigingeen                                                                                    | initialen                                                                                                    |   |
| voon.<br>Ketenmachtig<br>versturen dient u eerst de<br>jevens van uw relatie en uw organisatie entSta                                                                              | achternaam                                                                                                    |   |
| en, waarmee uw relatie contact kan <sup>253701</sup><br>Ils er vragen zijn. Het is tevens mogelijk<br>nlijk bericht toe te voegen aan de Machtig<br>de mail van de ketenmachtiging | e-mailadress                                                                                                    |   |
| Algemene<br>Over Cur                                                                                                    | Voeg een persoonlijke notitie toe, deze wordt onderaan de e-mail getoond. Het is niet nodig<br>om toelichting te geven op ketenmachtigingen of de inhoud van deze aanvraag, dat gebeurt<br>in de standaardtekst van de mail. |   |
| Algeme<br>Bedrijfsna<br>KvK numr                                                                                                    | Gegevens contactpersoon bij                                                                                                    |   |
|                                                                                                    | e-mailadres                                                                                                    |   |
| CurrentSta<br>12345678                                                                                                    | telefoonnummer                                                                                                    |   |
| CurrentSta<br>54613965                                                                                                    | Verzend aanvraag tot goedkeuring                                                                                                    |   |

#### Export overzicht ketenmachtigingen

Door op deze knop te klikken kunt u een export downloaden in het bestandsformaat .xlsx of .csv.

In deze export staat een overzicht van alle ketenmachtiging-overeenkomsten die in de lijst 'Wachtend op afhandeling' staan en de daarbij horende status.

| digicert + QuoVadis |                   |                         |            | AB                                                                                    |      | Ś            |
|---------------------|-------------------|-------------------------|------------|---------------------------------------------------------------------------------------|------|--------------|
| machtigingen        | Ketenmach         | tigingen                |            |                                                                                       |      |              |
| ketenmachtigingen   | Ketenmachtigingen | Wachtend op afhandeling |            |                                                                                       | + Vo | eg toe       |
| gebruikers          |                   |                         | Status: aa | Download<br>ketenmachtiging<br>Hier kunt u een export<br>downloaden van het overzicht |      | ~            |
|                     |                   |                         | Status: aa | van ketenmachtigingen.<br>Kies bestandsformaat<br>.xlsx ~                             |      | $\sim$       |
|                     |                   |                         | Status: aa | .CSV                                                                                  |      | ~            |
|                     |                   |                         | Status: aa | nvraag verstuurd (15-10-2019)                                                         |      | ~            |
|                     |                   |                         | Status: aa | nvraag ontvangen (10-10-2019)                                                         | 22   | $\checkmark$ |

#### Status ketenmachtigingen (actief)

In het tabje 'ketenmachtigingen' kunt u zien van welke relaties de ketenmachtigingen zijn geactiveerd.

Voor deze klanten kunt u dus met een ketenmachtiging inloggen

| di | gicert + QuoVadis                 | _                                                       | Н        |          | ŝ        |
|----|-----------------------------------|---------------------------------------------------------|----------|----------|----------|
|    | machtigingen<br>ketenmachtigingen | Ket nmachtigingen<br>Ketenmachtigingen Wachtend op afhr | andeling | Q (\$) + | Voeg toe |
|    | gebruikers                        |                                                         |          |          |          |
|    |                                   |                                                         |          |          |          |
|    |                                   |                                                         | _        |          |          |
|    |                                   |                                                         | _        |          |          |
|    |                                   |                                                         |          | 23       |          |

## **Overige zaken**

- 1. Spoedprocedure
- 2. Gebruiker toevoegen of verwijderen bij actieve ketenmachtiging
- 3. Optie ketenmachtiging aanvragen bij één bedrijf
- 4. Ketenmachtiging via andere leverancier
- 5. Verwijderen van actieve ketenmachtiging

Overige zaken: 1. Spoedprocedure

#### SPOEDPROCEDURE

Het kan natuurlijk voorkomen dat een ketenmachtiging nog niet is verwerkt door QuoVadis en u als intermediair met spoed moet kunnen inloggen met een ketenmachtiging voor uw relatie.

Wij onderscheiden hierin 2 scenario's:

1. De relatie heeft al wel een ketenmachtiging-overeenkomst opgestuurd (en is ook getekend door QuoVadis ontvangen)

✓ Voor deze situatie komen wij met een procedure die het mogelijk maakt om binnen 1 werkdag de ketenmachtiging actief te krijgen. Voorwaarde is wel dat de relatie alle documenten juist en compleet instuurt.

2. U als intermediair moet nog vanuit de ketenmachtiging-beheermodule de klant een ketenmachtiging-overeenkomst opsturen.

X Voor deze situatie gaan we -vooralsnog- geen spoedprocedure ondersteunen.

Aan de spoedprocedure zijn extra kosten verbonden: per ketenmachtiging wordt er €10,- extra in rekening gebracht.

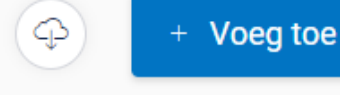

#### Gebruiker toevoegen of verwijderen bij actieve ketenmachtiging 1/3

Wanneer u al een actieve ketenmachtiging hebt en u wilt daar een gebruiker aan toevoegen, dan is dat mogelijk in het menu 'actieve ketenmachtigingen'. De gebruiker die u wilt toevoegen heeft een actief eHerkenningsmiddel niveau 3 nodig.

- U opent de actieve ketenmachtiging
- Vervolgens drukt u onderin op het knopje 'Voeg gebruiker toe'

| digi | icert°+ | QuoVadis |
|------|---------|----------|
|------|---------|----------|

| tenmachtigingen                        | Wachtend op afhandeling |                    | Q | ( <del>4</del> ) + | Voeg toe   |
|----------------------------------------|-------------------------|--------------------|---|--------------------|------------|
|                                        |                         | 1 machtiging       |   |                    | <b>→</b> ^ |
| Machtigingen                           |                         |                    |   |                    |            |
| Algemene bevoegdh                      | eid Alle diensten       |                    |   | EH 3               | ^          |
| Machtiging deta<br>Einddatum           | ails<br>21-11-2024      |                    |   |                    |            |
| Gebruikers                             |                         |                    |   |                    |            |
| AB                                     |                         |                    |   |                    |            |
|                                        | + ,                     | Voeg gebruiker toe |   |                    |            |
| Over                                   |                         |                    |   |                    |            |
| Algemeen<br>Bedrijfsnaam<br>KvK nummer |                         |                    |   | 26                 |            |

#### Gebruiker toevoegen of verwijderen bij actieve ketenmachtiging 2/3

- U opent de actieve ketenmachtiging
- Vervolgens drukt u onderin op het knopje 'Voeg gebruiker toe'

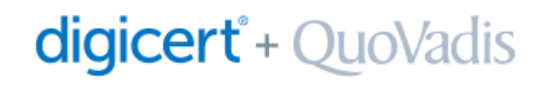

| Kies gebruikers |                                                                                                    |       |
|-----------------|----------------------------------------------------------------------------------------------------|-------|
| Gebruikers      | Zoek op gebruiker                                                                                                    | (     |
|                 | Let op! Deze persoon heeft niet het benodigde niveau om namens uw bedrijf bij<br>de gekozen dienst(en) in te loggen. | EH 1  |
|                 |                                                                                                    | EH 3  |
| ×               |                                                                                                    | EH 3  |
|                 | Let op! Deze persoon heeft niet het benodigde niveau om namens uw bedrijf bij<br>de gekozen dienst(en) in te loggen. | EH 2  |
|                 | Let op! Deze persoon heeft niet het benodigde niveau om namens uw bedrijf bij<br>de gekozen dienst(en) in te loggen. | EH 2+ |
|                 |                                                                                                    | EH 3  |
|                 |                                                                                                    | FH 3  |

#### Gebruiker toevoegen of verwijderen bij actieve ketenmachtiging 3/3

Als u de stappen goed hebt doorlopen, dan krijgt u de bevestiging dat de gebruiker inderdaad is toegevoegd aan de ketenmachtiging.

#### Verwijderen gebruiker

Als u een gebruiker wilt verwijderen bij een actieve ketenmachtiging, dan klikt u naast de naam op de prullenbak.

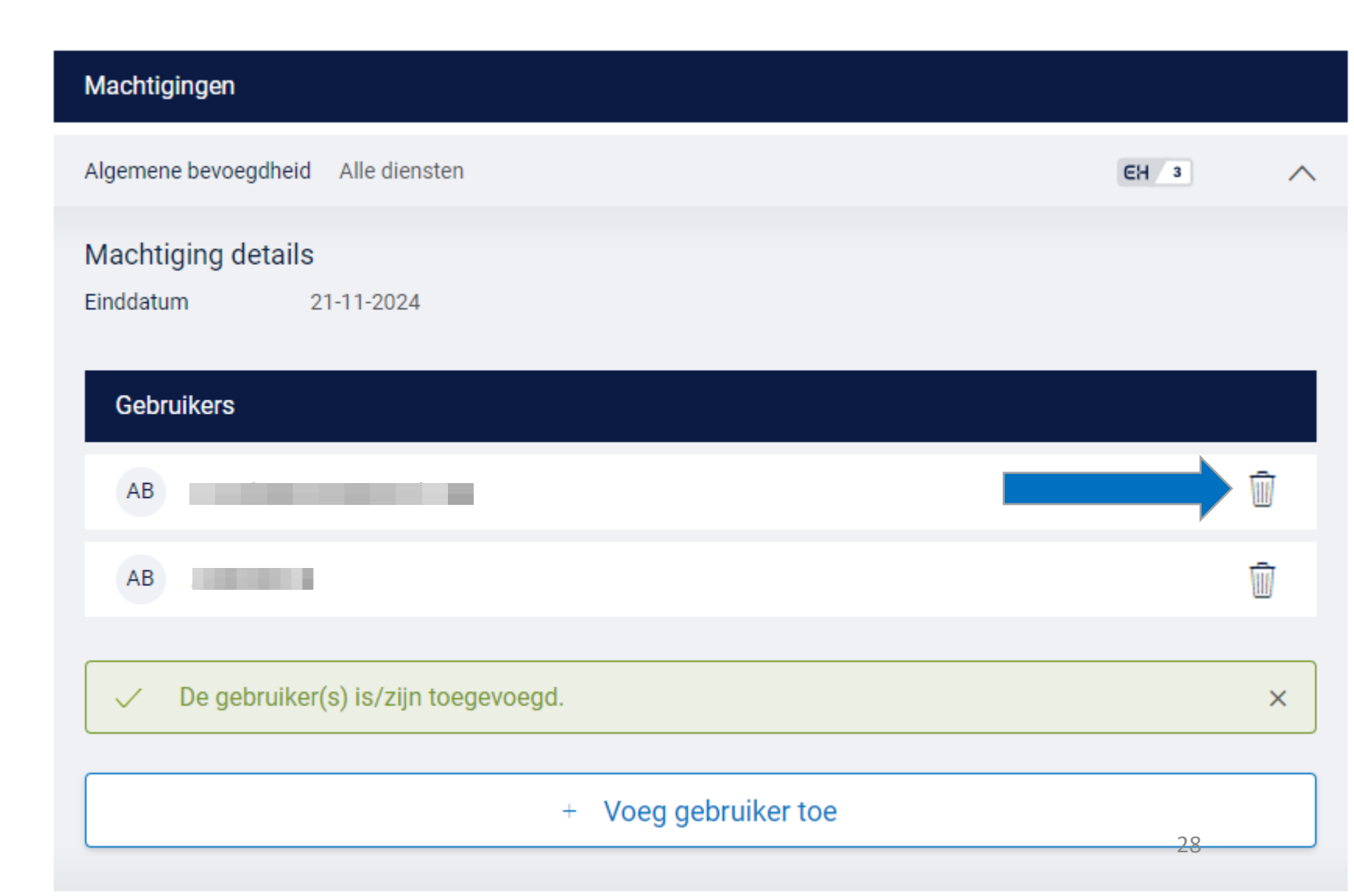

#### Ketenmachtiging aanvragen bij één bedrijf:

• Kies voor de optie 'Eén bedrijf'.

| digic | <b>cert</b> + QuoVadis | Н                                                                             | ¢          |
|-------|------------------------|-------------------------------------------------------------------------------|------------|
| mac   | chtigingen             | Ketenmachtigingen                                                             |            |
| kete  | enmachtigingen         | Ketenmachtigingen Wachtend op afhandeling Q                                   | + Voeg toe |
| geb   | oruikers               | Voeg nieuwe ketenmachtigingen toe                                             | ×          |
|       |                        | . Importeer bedrijven                                                         |            |
|       |                        | Geef het KvK-nummer van het bedrijf waarvoor u een machtiging wilt toevoegen. |            |
|       |                        | KvK-nummer                                                                    |            |
|       |                        | Selecteer bedrijf >                                                           |            |
|       |                        | 2. Kies diensten                                                              |            |
|       |                        | 3. Kies gebruikers                                                            |            |
|       |                        | 4. Kies de duur van de machtigingen                                           | 29         |

#### Ketenmachtiging aanvragen bij één bedrijf:

- Doorloop de stappen zoals eerder ٠ beschreven om een ketenmachtiging aan te vragen.
- Druk vervolgens op 'Verstuur aanvraag tot ٠ goedkeuring' om de aanvraag af te ronden.

Maar let op: de knop 'ik heb al goedkeuring ontvangen' is iets heel anders. Via deze knop kunt u namelijk een ketenmachtiging vastleggen die u heeft ontvangen via een andere leverancier van eHerkenning. Lees hier meer over op de volgende pagina.

| machtigingen      | Ketenmacht                             | igingen                      |                                 |          |      |        |
|-------------------|----------------------------------------|------------------------------|---------------------------------|----------|------|--------|
| ketenmachtigingen | Ketenmachtigingen                      | Wachtend op afhandeling      |                                 | Q @      | + Vo | eg toe |
| gebruikers        | Voeg nieuwe kete                       | nmachtigingen toe            |                                 |          |      | ×      |
|                   | 1. Importeer bedr                      | ijven                        |                                 |          |      | Ľ      |
|                   | Algemeen<br>Bedrijfsnaam<br>KvK-nummer |                              | Locatie<br>Adres<br>PC + plaats |          |      |        |
|                   | 2. Kies diensten<br>Algemene Bevoe     | gdheid                       |                                 |          |      | Ŵ      |
|                   |                                        | + Vo                         | oeg nog een dienst toe          |          |      |        |
|                   | 3. Kies gebruikers                     | S                            |                                 |          |      |        |
|                   |                                        |                              |                                 |          | EH 3 | Ū      |
|                   |                                        | + Voe                        | eg nog een gebruiker toe        |          |      |        |
|                   | 4. Kies de duur va<br>5 jaar (meest g  | an de Nigingen 🕡<br>Jekozen) | 1                               |          |      | ~      |
|                   |                                        | Verstuur a                   | aanvraag tot goedkeuring        | <b>`</b> |      |        |
|                   |                                        | Ik heb                       | al goedkeuring ontvangen >      | 30       |      |        |

digicert + QuoVadis

#### **REGISTREREN KETENMACHTIGING DIE ELDERS IS VASTGELEGD**

Het eHerkenningstelsel maakt het mogelijk voor de relaties van een intermediair om hun ketenmachtiging elders te registreren. Dus niet bij de leverancier van eHerkenning waarmee de intermediair zelf werkt.

#### We onderscheiden hierbij 2 varianten:

- Variant 1: Intermediair heeft een contract uitgestuurd via de ketenmachtiging-beheermodule van QuoVadis en de relatie heeft deze ketenmachtiging bij een andere leverancier van eHerkenning geregistreerd.
  - > Functie om ketenmachtiging als goedgekeurd te verwerken.
- Variant 2: Relatie heeft nog geen contract uitgestuurd door de intermediair en geeft spontaan een ketenmachtiging af via een andere eHerkenning-leverancier. Deze relatie dient vervolgens handmatig toegevoegd te worden in de ketenmachtiging-beheermodule van QuoVadis.
  - Functie om ketenmachtiging als goedgekeurd te verwerken. Meer instructies over deze variant op de volgende pagina's.

#### VARIANT 1: FUNCTIE OM KETENMACHTIGING ALS GOEDGEKEURD TE VERWERKEN

# Stap 1: Verwerk aanvraag als goedgekeurd

- Ga naar het menu 'wachtend op afhandeling' en open de ketenmachtiging die u wilt verwerken als goedgekeurd.
- Druk vervolgens op de knop 'Verwerk aanvraag als goedgekeurd'.

| 'k |                                        |                  | Status: aanvraag verstuu | rd (19-11-2019) |      | ^      |
|----|----------------------------------------|------------------|--------------------------|-----------------|------|--------|
|    | Machtigingen                           |                  |                          |                 |      |        |
|    | Algemene bevoegdhei                    | id Alle diensten |                          |                 | EH 3 | $\sim$ |
|    |                                        | Verwerk aar      | nvraag als goedgekeurd   | >               |      |        |
|    | Over                                   |                  |                          |                 |      |        |
|    | Algemeen<br>Bedrijfsnaam<br>KvK nummer |                  | Verstuur opnieuw         | versturen       |      |        |
|    |                                        |                  |                          |                 |      |        |

#### VARIANT 1: FUNCTIE OM KETENMACHTIGING ALS GOEDGEKEURD TE VERWERKEN

# Stap 2: Kies de organisatie waar de ketenmachtiging is vastgelegd

Druk vervolgens op de knop 'Verwerk als goedgekeurd' om de ketenmachtiging te activeren.

Vervolgens wordt er gecontroleerd of de ketenmachtiging inderdaad bij deze organisatie is vastgelegd, als het inderdaad allemaal klopt, dan zult u vervolgens de geactiveerde ketenmachtiging kunnen gebruiken.

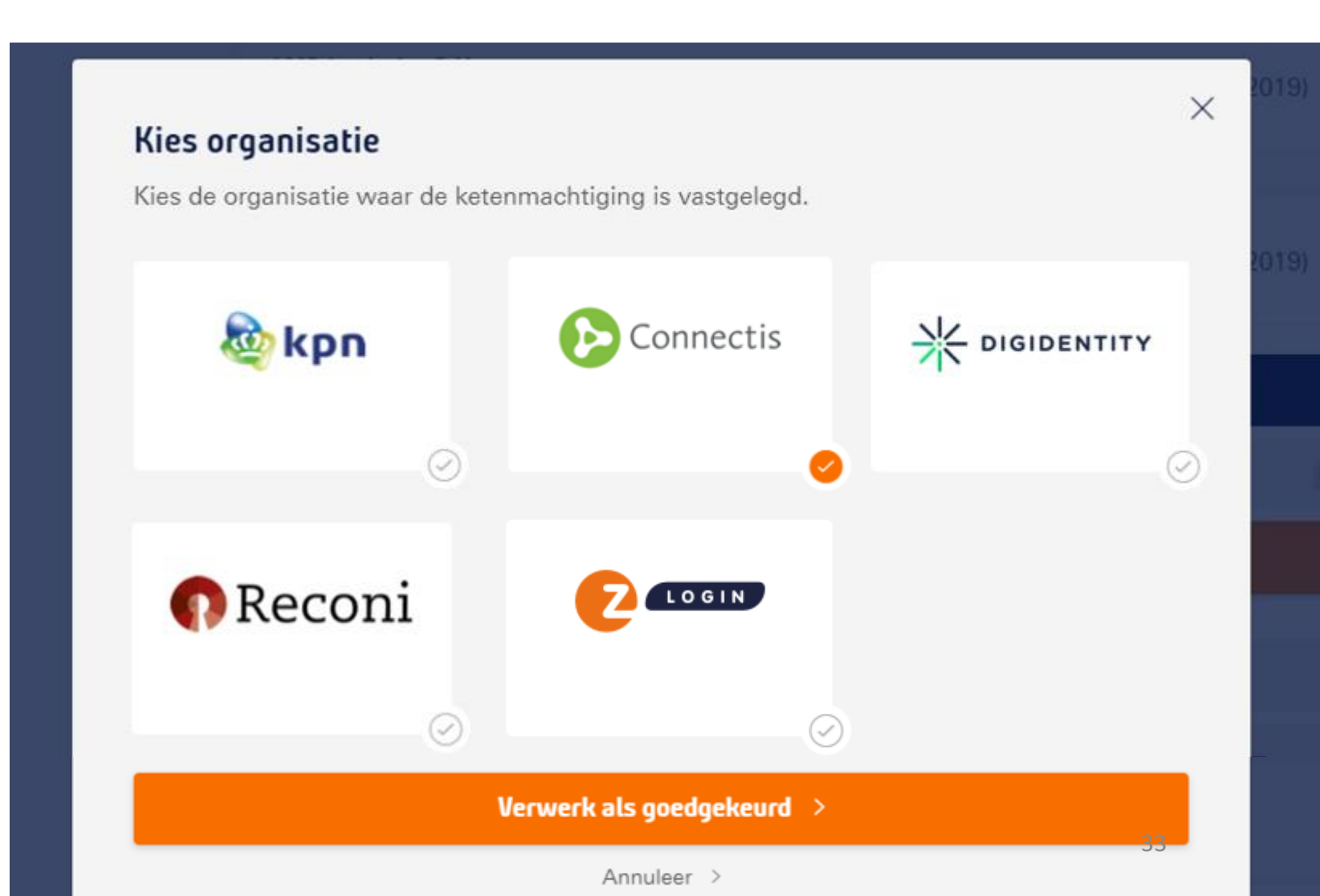

#### **REGISTREREN KETENMACHTIGING DIE ELDERS IS VASTGELEGD**

Variant 2: Registreren van ketenmachtigingen door intermediair die bij andere eHerkenning-leveranciers zijn vastgelegd.

Het eHerkenningstelsel maakt het nu mogelijk dat een relatie van een intermediair hun ketenmachtiging elders registreert. Dus niet bij de leverancier van eHerkenning waarmee de intermediair zelf werkt.

#### Welke stappen moet u als intermediair dan volgen?

Stap 1: Zorg dat u de volgende info van uw relatie ontvangt:

- Juiste KvK nummer van uw relatie (8-cijferig hoofdvestigingsnummer).
- Voor welke diensten heeft uw relatie u een ketenmachtiging verstrekt?
- Voor welke termijn bent u gemachtigd? (meestal 5 jaar)
- > Bij welke leverancier van eHerkenning heeft de relatie de ketenmachtiging geregistreerd?

#### Stap 2: kies bedrijf

digicert<sup>®</sup> + QuoVadis

Vul het KvK nummer in waarvoor de intermediair een ketenmachtiging wilt activeren.

| digicert + QuoVadis               |                                                                                                    | AB              | ŵ      |
|-----------------------------------|----------------------------------------------------------------------------------------------------|-----------------|--------|
| machtigingen<br>ketenmachtigingen | Ketenmachtigingen<br>Ketenmachtigingen Wachtend op afhandeling                                                                                                    | Q () + Va       | eg toe |
| gostanoio                         | Voeg nieuwe ketenmachtigingen toe                                                                                                    |                 | ×      |
|                                   | 1. Importeer bedrijven         Eén bedrijf       Meerdere bedrijven         Geef het KvK-nummer van het bedrijf waarvoor u een machtiging wilt to         Selecteer bedrij | evoegen.<br>f > |        |
|                                   | 2. Kies diensten                                                                                                    |                 |        |
|                                   | 3. Kies gebruikers<br>4. Kies de duur van de machtigingen                                                                                                    | 35              |        |

#### Stap 3: kies diensten

digicert<sup>®</sup> + QuoVadis

Selecteer de diensten waarvoor de relatie de intermediair heeft gemachtigd.

| digicert + QuoVadis             |                                                                                                    | AB                              | voor       | :     |
|---------------------------------|----------------------------------------------------------------------------------------------------|---------------------------------|------------|-------|
| machtigingen                    | Ketenmachtigingen                                                                                       |                                 |            |       |
| ketenmachtigingen<br>gebruikers | Ketenmachtigingen Wachtend op afhandeling                                                               |                                 | Q (P) + Vo | oeg 1 |
|                                 | Voeg nieuwe ketenmachtigingen toe                                                                       |                                 |            |       |
|                                 | 1. Importeer bedrijven                                                                                  |                                 |            | Į     |
|                                 | Algemeen<br>Bedrijfsnaam<br>KvK-nummer                                                                  | Locatie<br>Adres<br>PC + plaats |            |       |
|                                 | <ol> <li>Kies diensten</li> <li>Kies één of meerdere diensten waarvoor u wilt inloggen met d</li> </ol> | eze ketenmachtiging.            |            |       |
| -                               | Kies                                                                                                    | diensten                        |            |       |
|                                 | 3. Kies gebruikers                                                                                      |                                 |            |       |
|                                 | 4. Kies de duur van de machtigingen                                                                     |                                 | 36         |       |

#### Stap 4: kies gebruiker

digicert<sup>®</sup> + QuoVadis

Selecteer de gebruiker(s) die bij de intermediair mogen gaan inloggen met de ketenmachtigingen.

| digicert <sup>®</sup> + QuoVadis |                                                                                 | AB                                 |        |
|----------------------------------|---------------------------------------------------------------------------------|------------------------------------|--------|
| machtigingen                     | Ketenmachtigingen                                                               |                                    |        |
| ketenmachtigingen<br>gebruikers  | Ketenmachtigingen Wachtend op afhandeling                                       |                                    | + Voeg |
|                                  | Voeg nieuwe ketenmachtigingen toe                                               |                                    |        |
|                                  | 1. Importeer bedrijven         Algemeen         Bedrijfsnaam         KvK-nummer | Locatie<br>Adres<br>PC + plaats    | Ę      |
|                                  | 2. Kies diensten<br>Dienstverlenersmachtiging voor UWV                          |                                    | ſ      |
|                                  | + Voeg no<br>3. Kies gebruikers                                                 | g een dienst toe                   |        |
|                                  | Kies één of meerdere gebruikers die namens uw organisatie<br>Kies               | ketenmachtigingen mogen gebruiken. |        |

#### Stap 5: kies duur van de machtiging

digicert<sup>®</sup> + QuoVadis

Kies hoelang de ketenmachtiging geldig is die uw relatie aan u heeft gegeven en kies vervolgens de optie 'ik heb al goedkeuring ontvangen'.

| machtigingen      | Ketenmacht                             | igingen          |                     |                                 |       |      |        |
|-------------------|----------------------------------------|------------------|---------------------|---------------------------------|-------|------|--------|
| ketenmachtigingen | Ketenmachtigingen                      | Wachtend op      | afhandeling         |                                 | Q (P) | + Vo | eg toe |
| gebruikers        | Voeg nieuwe keter                      | nmachtiginger    | n toe               |                                 |       |      | ×      |
|                   | 1. Importeer bedr                      | ijven            |                     |                                 |       |      | Ľ      |
|                   | Algemeen<br>Bedrijfsnaam<br>KvK-nummer |                  |                     | Locatie<br>Adres<br>PC + plaats |       |      |        |
|                   | 2. Kies diensten<br>Algemene Bevoeg    | gdheid           |                     |                                 |       |      |        |
|                   |                                        |                  | + Voeg nog e        | en dienst toe                   |       |      |        |
|                   | 3. Kies gebruikers                     | 5                |                     |                                 |       |      |        |
|                   |                                        |                  |                     |                                 |       | EH 3 |        |
|                   |                                        |                  | + Voeg nog eer      | n gebruiker toe                 |       |      |        |
|                   | . Kies de duur va                      | an de machtiging | gen                 |                                 |       |      |        |
|                   | 5 jaar (meest g                        | jekozen)         |                     |                                 |       |      | ~      |
|                   |                                        |                  |                     |                                 |       |      |        |
|                   |                                        |                  | Verstuur aanvraag t | tot goedkeuring                 | >     |      |        |
|                   |                                        |                  | Ik heb al goedkeur  | ing ontvangen >                 | 38    |      |        |

#### Stap 6: bevestig gegevens

Omdat in het verleden vaak onterecht op deze wijze geprobeerd is ketenmachtigingen vast te leggen, vragen wij u via deze melding om een extra bevestiging.

Deze manier van een ketenmachtiging vastleggen werkt namelijk alleen als een ketenmachtiging door uw relatie bij een andere eHerkenning-leverancier is vastgelegd.

Als u zeker weet dat dit voor u de goede optie is, klik dan op "Ja, leg de ketenmachtiging vast".

# digicert<sup>®</sup> + QuoVadis

#### Wilt u deze ketenmachtiging verwerken als goedgekeurd?

LET OP: gebruik deze optie alleen als uw relatie een geactiveerde ketenmachtiging aan u heeft afgegeven bij een andere leverancier van eHerkenning

#### Annuleer >

Ja, leg de ketenmachtiging vast 🗦

Х

#### Stap 7: kies machtigingen-register

Omdat de ketenmachtiging bij een andere eHerkenning leverancier is vastgelegd moet u deze leverancier vastleggen.

Op het moment dat de medewerker van de intermediair met QuoVadis inlogt bij bijvoorbeeld het UWV dan wordt er in het machtigingen-register van de andere (hier vastgelegde) eHerkenningleverancier gekeken of deze machtiging nog actief is.

digicert + QuoVadis

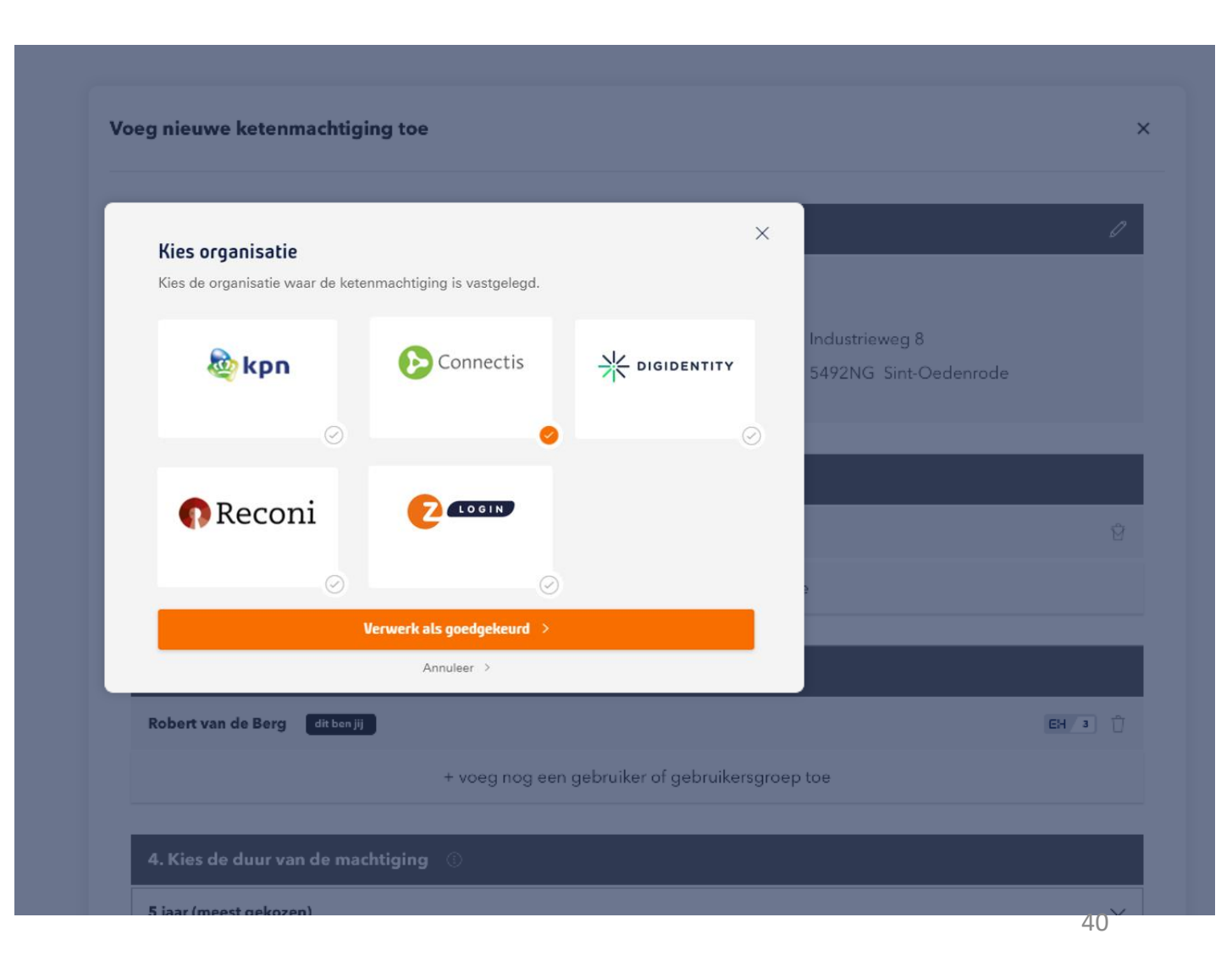

#### Verwijderen van actieve ketenmachtiging

U kunt een geactiveerde ketenmachtiging verwijderen en het abonnement stopzetten. Dit doet u door de geactiveerde ketenmachtiging te openen en vervolgens voor 'verwijder bedrijf' te kiezen.

De actieve ketenmachtiging verdwijnt uit de Beheermodule en u kunt dan ook niet meer namens uw relatie inloggen.

Het is uw eigen verantwoordelijkheid om vervolgens uw relatie hiervan op de hoogte te stellen.

| machtigingen      |
|-------------------|
| ketenmachtigingen |
| gebruikers        |
|                   |
|                   |
|                   |

#### Ketenmachtigingen

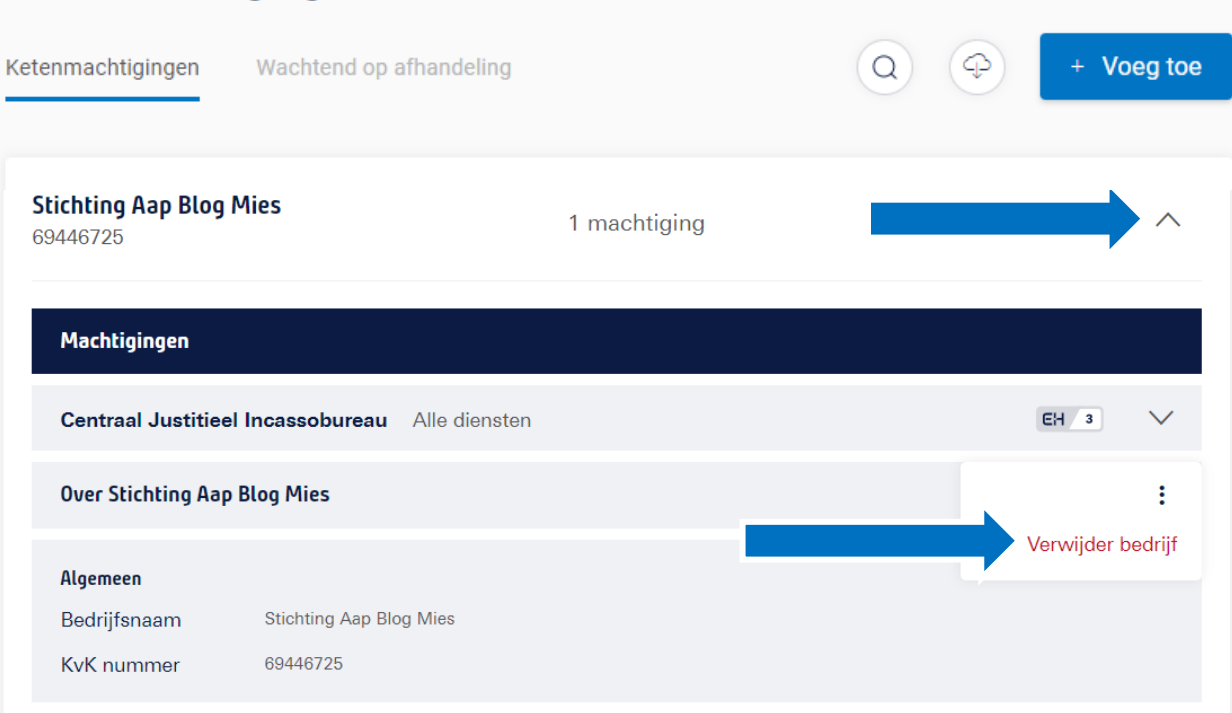